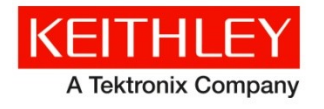

Keithley Instruments 28775 Aurora Road Cleveland, Ohio 44139 1-800-935-5595 http://www.tek.com/keithley

# **Software Release Notes & Installation Instructions**

Important information

The 4200A-SCS Clarius<sup>+</sup> software application suite is a release of the software for the 4200A-SCS. Clarius<sup>+</sup> software requires **Microsoft**<sup>®</sup> **Windows**<sup>®</sup> **10** to be installed on your 4200A-SCS Parameter Analyzer.

### Introduction

This document provides supplemental information regarding the behavior of Clarius<sup>+</sup> software. This information is grouped into six categories:

| Revision history            | Lists the version of software, the document version, and the date of the software release.                         |
|-----------------------------|----------------------------------------------------------------------------------------------------|
| New features / enhancements | Summary of each significant new feature included in Clarius <sup>+</sup> software and the 4200A-SCS.               |
| Problem fixes               | Summary of each significant software/firmware bug fix in Clarius <sup>+</sup> software and the 4200A-SCS.          |
| Known problems              | Description of each significant known problem and ways to work around it.                                          |
| Usage notes                 | Helpful information describing how to optimize the performance of Clarius <sup>+</sup> software and the 4200A-SCS. |
| Installation instructions   | Detailed instructions describing how to install all software components, firmware, and help files.                 |

## **Revision history**

This document is periodically updated and distributed with releases and service packs to provide the most upto-date information. This revision history is included below.

| Date       | Software version | Document number | Version |
|------------|------------------|-----------------|---------|
| 11/30/2017 | V1.4             | 0771326         | 04      |
| 5/08/2017  | V1.3             | 0771326         | 03      |
| 3/24/2017  | V1.2             | 0771326         | 02      |
| 10/31/2016 | V1.1             | 0771326         | 01      |
| 9/1/2016   | V1.0             | 0771326         | 00      |

# New features/enhancements

| Issue number                                                                                      | SCS-1008 / AR54854 / SCS-3322 / SCS-3445                                                                                                    |  |  |
|---------------------------------------------------------------------------------------------------|----------------------------------------------------------------------------------------------------|--|--|
| Subsystem                                                                                         | 4200A-CVIV                                                                                                    |  |  |
| Enhancement                                                                                       | The 4200A-CVIV has been enhanced to include support for the Ground Unit (GNDU) on any output channel. A Ground Unit Sense connection has been added to the CVIV for low-impedance / high-current tests. See the manual for details. |  |  |
| Issue number                                                                                      | SCS-3288 / AR54056 / SCS-3479 / SCS-3532 / SCS-3547                                                                                                    |  |  |
| Subsystem                                                                                         | Clarius                                                                                                    |  |  |
| Enhancement                                                                                       | PMU current offset correction functionality has been added to Clarius. See the manuals for details.                                                                                                    |  |  |
| Issue number                                                                                      | SCS-3299                                                                                                    |  |  |
| Subsystem                                                                                         | Clarius                                                                                                    |  |  |
| Enhancement                                                                                       | Added "4200A-CVIV switching modes" link in the Clarius+ Help Pane for the cviv-configure and cvu-cviv-comp-collect actions.                                                                                                    |  |  |
| Issue number                                                                                      | SCS-3302                                                                                                    |  |  |
| Subsystem                                                                                         | Clarius                                                                                                    |  |  |
| Enhancement                                                                                       | Added connection diagrams to the help information in both the CVU Compensation User Library (cvucompulib) and the CVIV User Library (cvivulib).                                                                                     |  |  |
| Issue number                                                                                      | SCS-3319                                                                                                    |  |  |
| Subsystem                                                                                         | Service                                                                                                    |  |  |
| Enhancement                                                                                       | Field installable SMUs and SMU/PAs are now available to add or replace SMUs. These distinct SMUs can be installed at your facility and will maintain their specifications over the standard one-year calibration cycle.             |  |  |
| Issue number                                                                                      | SCS-3320 / SCS-593 / SCS-3486                                                                                                    |  |  |
| Subsystem                                                                                         | System                                                                                                    |  |  |
| Enhancement                                                                                       | Clarius+ V1.4 requires Windows <sup>®</sup> 10.                                                                                                    |  |  |
| Issue number                                                                                      | SCS-3321 / SCS-3451                                                                                                    |  |  |
| Subsystem                                                                                         | 4200A-CVIV                                                                                                    |  |  |
| Enhancement                                                                                       | The 4200A-CVIV has been enhanced to include bias tee capability. See the manuals for details.                                                                                                    |  |  |
| Issue number                                                                                      | SCS-3327                                                                                                    |  |  |
| Subsystem                                                                                         | Clarius                                                                                                    |  |  |
| Enhancement                                                                                       | Added organic TFT and Application Note.                                                                                                    |  |  |
| Issue number                                                                                      | SCS-3353                                                                                                    |  |  |
|                                                                                                   |                                                                                                    |  |  |
| Subsystem                                                                                         | Clarius                                                                                                    |  |  |
| Subsystem<br>Enhancement                                                                          | Clarius<br>Added new organic TFT device to the device library.                                                                                                    |  |  |
| Subsystem<br>Enhancement<br>Issue number                                                          | Clarius<br>Added new organic TFT device to the device library.<br>SCS-3372                                                                                                    |  |  |
| Subsystem<br>Enhancement<br>Issue number<br>Subsystem                                             | Clarius<br>Added new organic TFT device to the device library.<br>SCS-3372<br>4200A-CVIV                                                                                                    |  |  |
| Subsystem<br>Enhancement<br>Issue number<br>Subsystem<br>Enhancement                              | Clarius Added new organic TFT device to the device library. SCS-3372 4200A-CVIV The 4200A-CVIV power supply switcher frequency has been changed to minimize potential noise sources.                                                |  |  |
| Subsystem<br>Enhancement<br>Issue number<br>Subsystem<br>Enhancement<br>Issue number              | Clarius<br>Added new organic TFT device to the device library.<br>SCS-3372<br>4200A-CVIV<br>The 4200A-CVIV power supply switcher frequency has been changed to minimize potential noise<br>sources.<br>SCS-3386                     |  |  |
| Subsystem<br>Enhancement<br>Issue number<br>Subsystem<br>Enhancement<br>Issue number<br>Subsystem | Clarius<br>Added new organic TFT device to the device library.<br>SCS-3372<br>4200A-CVIV<br>The 4200A-CVIV power supply switcher frequency has been changed to minimize potential noise<br>sources.<br>SCS-3386<br>Clarius          |  |  |

#### Clarius<sup>+</sup> Version 1.4 Software Release Notes & Installation Instructions

| Issue number | SCS-3464                                                                                                    |
|--------------|----------------------------------------------------------------------------------------------------|
| Subsystem    | Clarius                                                                                                    |
| Enhancement  | Deleting a site now allows for the site to either be deleted or dissolved (if there is only one subsite beneath the site). |
| Issue number | SCS-3516                                                                                                    |
| Subsystem    | Clarius                                                                                                    |
| Enhancement  | Added video for "Making CV Measurements in Equilibrium."                                                                   |
| Issue number | SCS-3582                                                                                                    |
| Subsystem    | Clarius                                                                                                    |
| Enhancement  | Added 2D FET device to the device library.                                                                                 |
| Issue number | SCS-3591                                                                                                    |
| Subsystem    | Clarius                                                                                                    |
| Enhancement  | Added High Voltage C-V Tests Using 4200A-CVIV Bias Tee Project (cviv-bias-highv) to the Project Library.                   |

## **Problem fixes**

| Issue number | SCS-44                                                                                                |
|--------------|----------------------------------------------------------------------------------------------------|
| Subsystem    | Clarius                                                                                               |
| Symptom      | ACS installed on a 4200A-SCS causes a blue screen system crash when closing ACS.                      |
| Resolution   | This issue has been corrected.                                                                        |
| Issue number | SCS-3247/AR56302                                                                                      |
| Subsystem    | Manuals                                                                                               |
| Symptom      | The formula for interface trap capacitance CIT and density DIT are incorrect in the Reference Manual. |
| Resolution   | This issue has been corrected.                                                                        |
| Issue number | SCS-3262                                                                                              |
| Subsystem    | Clarius                                                                                               |
| Symptom      | Formulas created in the formulator may appear twice in the data sheet.                                |
| Resolution   | This issue has been corrected.                                                                        |
| Issue number | SCS-3263                                                                                              |
| Subsystem    | Clarius                                                                                               |
| Symptom      | Formulas deleted in the formulator may still appear in the data sheet.                                |
| Resolution   | This issue has been corrected.                                                                        |
| Issue number | SCS-3266/AR56720                                                                                      |
| Subsystem    | Clarius                                                                                               |
| Symptom      | Clarius crashes while using graph Data Variables dialog in Analyze View.                              |
| Resolution   | This issue has been corrected.                                                                        |

| Issue number                                                                                                    | SCS-3267/AR56720                                                                                                    |  |  |
|----------------------------------------------------------------------------------------------------|----------------------------------------------------------------------------------------------------|--|--|
| Subsystem                                                                                                    | Clarius                                                                                                    |  |  |
| Symptom                                                                                                    | Clarius graph cursors may disappear while changing Run History selections in Analyze View.                                                                                                    |  |  |
| Resolution                                                                                                    | This issue has been corrected.                                                                                                    |  |  |
| Issue number                                                                                                    | SCS-3268/AR56720                                                                                                    |  |  |
| Subsystem                                                                                                    | Clarius                                                                                                    |  |  |
| Symptom                                                                                                    | Some of the IV curves in graph disappeared while changing Run History selections in Analyze                                                                                                    |  |  |
| Resolution                                                                                                    | This issue has been corrected.                                                                                                    |  |  |
| Issue number                                                                                                    | SCS-3269 / AR56720                                                                                                    |  |  |
| Subsystem                                                                                                    | Clarius                                                                                                    |  |  |
| Symptom                                                                                                    | Graph Cursors Info box jumping to graph right bottom corner after closing the Cursor dialog in                                                                                                    |  |  |
| Posolution                                                                                                    | Analyze View.                                                                                                    |  |  |
|                                                                                                    |                                                                                                    |  |  |
| Subsystem                                                                                                    | Datachaot                                                                                                    |  |  |
| Sumptom                                                                                                    | The 4200A SCS datasheet incorrectly specified two motor proams cables instead of the three                                                                                                    |  |  |
| meter cables provided.                                                                                                    |                                                                                                    |  |  |
| Resolution                                                                                                    | This issue has been corrected.                                                                                                    |  |  |
| Issue number                                                                                                    | SCS-3285                                                                                                    |  |  |
| Subsystem                                                                                                    | KCON                                                                                                    |  |  |
| Symptom                                                                                                    | KCON cal/verify may crash if the calibration date for an instrument is corrupted or missing.                                                                                                    |  |  |
|                                                                                                    | This issue has been corrected                                                                                                    |  |  |
| Resolution                                                                                                    |                                                                                                    |  |  |
| Resolution Issue number                                                                                                    | SCS-3293                                                                                                    |  |  |
| Resolution<br>Issue number<br>Subsystem                                                                                                    | SCS-3293<br>Clarius                                                                                                    |  |  |
| Resolution<br>Issue number<br>Subsystem<br>Symptom                                                                                                    | SCS-3293<br>Clarius<br>Clicking around in the Clarius project tree while subsite stressing is underway can cause                                                                                                    |  |  |
| Resolution<br>Issue number<br>Subsystem<br>Symptom<br>Resolution                                                                                                    | SCS-3293<br>Clarius<br>Clicking around in the Clarius project tree while subsite stressing is underway can cause<br>Clarius to lag.<br>This issue has been corrected.                                                                                                    |  |  |
| Resolution<br>Issue number<br>Subsystem<br>Symptom<br>Resolution<br>Issue number                                                                                                | SCS-3293<br>Clarius<br>Clicking around in the Clarius project tree while subsite stressing is underway can cause<br>Clarius to lag.<br>This issue has been corrected.<br>SCS-3296 / AR57283                                                                                                    |  |  |
| Resolution<br>Issue number<br>Subsystem<br>Symptom<br>Resolution<br>Issue number<br>Subsystem                                                                                   | SCS-3293<br>Clarius<br>Clicking around in the Clarius project tree while subsite stressing is underway can cause<br>Clarius to lag.<br>This issue has been corrected.<br>SCS-3296 / AR57283<br>Clarius                                                                                                    |  |  |
| Resolution<br>Issue number<br>Subsystem<br>Symptom<br>Resolution<br>Issue number<br>Subsystem<br>Symptom                                                                        | SCS-3293         Clarius         Clicking around in the Clarius project tree while subsite stressing is underway can cause         Clarius to lag.         This issue has been corrected.         SCS-3296 / AR57283         Clarius         A parameter set in KULT with a data type of I_ARRAY_T will be improperly recognized if the value exceeds 1000.                                                                                                    |  |  |
| ResolutionIssue numberSubsystemSymptomResolutionIssue numberSubsystemSymptomResolution                                                                                          | SCS-3293         Clarius         Clicking around in the Clarius project tree while subsite stressing is underway can cause Clarius to lag.         This issue has been corrected.         SCS-3296 / AR57283         Clarius         A parameter set in KULT with a data type of I_ARRAY_T will be improperly recognized if the value exceeds 1000.         This issue has been corrected.                                                                                                    |  |  |
| ResolutionIssue numberSubsystemSymptomResolutionIssue numberSubsystemSymptomResolutionIssue number                                                                              | SCS-3293         Clarius         Clicking around in the Clarius project tree while subsite stressing is underway can cause Clarius to lag.         This issue has been corrected.         SCS-3296 / AR57283         Clarius         A parameter set in KULT with a data type of I_ARRAY_T will be improperly recognized if the value exceeds 1000.         This issue has been corrected.         SCS-3298                                                                                                    |  |  |
| ResolutionIssue numberSubsystemSymptomResolutionIssue numberSubsystemSymptomResolutionIssue numberSubsystemSubsystem                                                            | SCS-3293         Clarius         Clicking around in the Clarius project tree while subsite stressing is underway can cause         Clarius to lag.         This issue has been corrected.         SCS-3296 / AR57283         Clarius         A parameter set in KULT with a data type of I_ARRAY_T will be improperly recognized if the value exceeds 1000.         This issue has been corrected.         SCS-3298         4200A-CVIV                                                                                            |  |  |
| ResolutionIssue numberSubsystemSymptomResolutionIssue numberSubsystemSymptomResolutionIssue numberSubsystemSymptomSubsystemSubsystemSubsystemSubsystemSubsystemSubsystemSymptom | SCS-3293         Clarius         Clicking around in the Clarius project tree while subsite stressing is underway can cause         Clarius to lag.         This issue has been corrected.         SCS-3296 / AR57283         Clarius         A parameter set in KULT with a data type of I_ARRAY_T will be improperly recognized if the value exceeds 1000.         This issue has been corrected.         SCS-3298         4200A-CVIV         A pop-up message should be provided if an invalid CVIV configuration is requested. |  |  |

#### Clarius<sup>+</sup> Version 1.4 Software Release Notes & Installation Instructions

| Issue number                                                                                                    | SCS-3300                                                                                                    |  |  |
|----------------------------------------------------------------------------------------------------|----------------------------------------------------------------------------------------------------|--|--|
| Subsystem                                                                                                    | KCon                                                                                                    |  |  |
| Symptom                                                                                                    | There is no notification when an error occurs during a scan/update in KCON.                                                                                                    |  |  |
| Resolution                                                                                                    | This issue has been corrected.                                                                                                    |  |  |
| Issue number                                                                                                    | SCS-3345                                                                                                    |  |  |
| Subsystem                                                                                                    | Clarius                                                                                                    |  |  |
| Symptom                                                                                                    | The checkbox states may be lost when importing a project created in 1.4 or later in earlier versions of Clarius.                                                                                                    |  |  |
| Workaround                                                                                                    | Recheck the desired nodes in the machine running version 1.3.                                                                                                    |  |  |
| Resolution                                                                                                    | Tests in Clarius use two different ini files to store data. One stores information for all linked tests, and the other is specific to the test instance as shown in the project tree. Prior to Clarius 1.3, the checked and expanded states were stored in the shared configuration file. This data has been moved to the node-specific file in Clarius 1.4. |  |  |
| Issue number                                                                                                    | SCS-3356                                                                                                    |  |  |
| Subsystem                                                                                                    | Clarius                                                                                                    |  |  |
| Symptom                                                                                                    | If you created a test under the 3terminal-generic device and added it to the library, you will not be able to add this test to the 3 terminal-generic device in Clarius 1.4.                                                                                                    |  |  |
|                                                                                                    | The issue is that the test incorrectly assumes a 4-terminal device instead of a 3-terminal device is being used.                                                                                                    |  |  |
| Workaround Locate your test under C:\S4200\kiuser\library\tests. Locate and open both the and ktp files associated with the test. The file name will include the name of your test (Example: MyTest.kta, MyTest#1.ktp) |                                                                                                    |  |  |
|                                                                                                    | Locate the terminal setting:<br>[Terminals]<br>Number=4                                                                                                    |  |  |
|                                                                                                    | Change Number=4 to Number=3.                                                                                                    |  |  |
| Resolution                                                                                                    | This issue has been corrected.                                                                                                    |  |  |
| Issue number                                                                                                    | SCS-3357                                                                                                    |  |  |
| Subsystem                                                                                                    | Clarius                                                                                                    |  |  |
| Symptom                                                                                                    | The current implementation of Clarius does not enforce matching the number of device                                                                                                    |  |  |
| Resolution                                                                                                    | This issue has been corrected.                                                                                                    |  |  |
| Issue number                                                                                                    | SCS-3358                                                                                                    |  |  |
| Subsystem                                                                                                    | Clarius                                                                                                    |  |  |
| Symptom                                                                                                    | The paste option in the context menu of the project tree should be disabled when an operation                                                                                                    |  |  |
| Resolution                                                                                                    | is invalid.<br>This issue has been corrected.                                                                                                    |  |  |
|                                                                                                    |                                                                                                    |  |  |

| Issue number | SCS-3368                                                                                                    |  |  |
|--------------|----------------------------------------------------------------------------------------------------|--|--|
| Subsystem    | Clarius, KULT                                                                                                    |  |  |
| Symptom      | The RPM_ILimit_Control user library was not visible in Clarius and KULT.                                                                                                    |  |  |
| Workaround   | Delete RPM_Ilimit_Control_visibility file in                                                                                                    |  |  |
| Pesolution   | C:\s4200\kiuser\usrlib\RPM_Ilimit_Control\help directory.                                                                                                    |  |  |
|              |                                                                                                    |  |  |
| issue number | SCS-3391                                                                                                    |  |  |
| Subsystem    | Clarius                                                                                                    |  |  |
| Symptom      | Deleting a site in the tree hides it, but keeps its children.                                                                                                    |  |  |
|              | You can create a project by adding a test and device first. Then, you can add a site and subsite. There is no undo feature in Clarius. Hiding the site was to allow the user to get back to a state where the site and subsite is hidden. This behavior causes confusion. |  |  |
| Workaround   | The old workaround was to delete each item under the site directly.                                                                                                    |  |  |
| Resolution   | This issue has been corrected. Deleting a site will now delete its children.                                                                                                    |  |  |
| Issue number | SCS-3443 / AR60377                                                                                                    |  |  |
| Subsystem    | KCon                                                                                                    |  |  |
| Symptom      | The 4225-PMU calibration report has incorrect specifications for the 40 V / 800 mA range.                                                                                                    |  |  |
| Workaround   | Due to an additional guard band in the calibration pass / fail status, previously calibrated units did not falsely report failing units as passing.                                                                                                    |  |  |
| Resolution   | This issue has been corrected.<br>The calibration software has been updated to correct the specifications in generated calibration reports. Note that a calibration is required to generate a corrected report.                                                           |  |  |
| Issue number | SCS-3573                                                                                                    |  |  |
| Subsystem    | Clarius                                                                                                    |  |  |
| Symptom      | Load Run History configuration operation fails to load formulas.                                                                                                    |  |  |
| Resolution   | This issue has been corrected.                                                                                                    |  |  |
| Issue number | SCS-3578/AR60563                                                                                                    |  |  |
| Subsystem    | KULT                                                                                                    |  |  |
| Symptom      | Under some conditions, installing the 4200-COMPILER fails to enable the compiler in KULT.                                                                                                    |  |  |
| Resolution   | This issue has been corrected.                                                                                                    |  |  |
| Issue number | SCS-3579                                                                                                    |  |  |
| Subsystem    | Release notes                                                                                                    |  |  |
| Symptom      | Instructions need to be in the Release Notes for using Windows mapped network drives with Clarius+ on a PC.                                                                                                    |  |  |
| Resolution   | The issue has been corrected.<br>See the "Windows mapped network drive error" section of the Release Notes.                                                                                                    |  |  |

#### Clarius<sup>+</sup> Version 1.4 Software Release Notes & Installation Instructions

| Kn | own problems | 5                                                                                                    |
|----|--------------|----------------------------------------------------------------------------------------------------|
|    | Issue number | SCS-24                                                                                                    |
|    | Subsystem    | Clarius                                                                                                    |
|    | Symptom      | In the Clarius subsite Stress Properties pane, in the Parameter Properties / Degradation Targets section, changes to the target checkboxes for the output values will not cause a Save prompt to appear when navigating away from this screen.                                                                                                    |
|    | Workaround   | Save before navigating away from the screen.                                                                                                    |
|    | Issue number | SCS-619                                                                                                    |
|    | Subsystem    | Clarius                                                                                                    |
|    | Symptom      | The Configure screen's All Parameter view does not include entries for the PMU's Load Line Effect Compensation and DUT Resistance options.                                                                                                    |
|    | Workaround   | Select Key Parameters pane on the Configure screen. In the right pane, select Terminal Settings, then select Advanced to open the PMU Advanced Terminal Settings dialog box, where you can enter PMU Load Line Effect Compensation and DUT Resistance values.                                                                                                    |
|    | Issue number | SCS-3534                                                                                                    |
|    | Subsystem    | Clarius                                                                                                    |
|    | Symptom      | When copying a test from one subsite to another subsite, more rows of data may be copied than actually exist. The extra rows are copies of the last valid row.                                                                                                    |
|    | Workaround   | To keep this situation from occurring, setup the subsite and tests completely before collecting data. If creating a new collection of subsite tests copied from existing subsites, run from this new subsite or higher to generate a new, valid set of data.                                                                                                    |
|    | Issue number | SCS-3574                                                                                                    |
|    | Subsystem    | Clarius+ applications, including Clarius, KCon, KXCI, KPulse, Message Console, Firmware Upgrade, and InitializeNewUser.                                                                                                    |
|    | Symptom      | By default, User Account Control (UAC) notifications are disabled on the 4200A-SCS. This allows Clarius and the other Clarius+ applications noted above to make required system changes without prompting for increased privileges each time they are launched. It also allows third-party applications, including applications potentially categorized as malware, to make system changes without such prompts. You may wish to enable UAC notifications to provide an additional layer of protection when running third-party applications on the 4200A-SCS. |
|    | Workaround   | You can enable UAC notifications from the User Account Control Settings in Windows. To access these settings, type "uac" in the Windows Search Bar and hit ENTER. Raise the slider from the "Never notify" position to enable notifications. Note that the notifications will appear as prompts asking "Do you want to allow this app to make changes to your device?" each time you launch the Clarius+ applications noted above.                                                                                                    |

## **Usage notes**

#### 4200A-CVIV

Before using the 4200A-CVIV Multi-Switch, be sure to connect the SMUs, using the 4200-PAs and 4200A-CVIV-SPT SMU Pass-Thru modules, and the CVU instrument cables to the 4200A-CVIV inputs. Then run the "Update Preamp, RPM, and CVIV Configuration" option in KCon. Make sure to close the Clarius application before opening KCon on the desktop. Include the action cviv-configure before a SMU or CVU test in the project tree to switch between I-V and C-V measurements. See Section 7 of the 4200A-SCS Reference Manual and Section 6 of the 4200A-CVIV Multi-Switch User's Manual for details.

#### 4225-RPM

Before using the 4225-RPM Remote Amplifier Switch Module to switch between I-V, C-V, and Pulse ITMs, be sure to connect all instrument cables to the RPM inputs, and run the "Update Preamp, RPM, and CVIV Configuration" option in KCon. Make sure to close the Clarius application before opening KCon on the desktop.

When using the 4225-RPM in UTMs, include the call in your user module to the LPT command rpm\_config(). The RPM\_switch user module in the pmuulib User Library is deprecated. For more information, see the Help pane in Clarius.

#### 4210-CVU

When choosing the Custom Cable Length in the CVU Connection Compensation dialog box of the Tools menu to perform open, short, and load simultaneously, you must run Custom Cable Length first. Then, enable Open, Short, and Load CVU Compensation within a test.

If you are performing Open, Short, and Load CVU Compensation when the CVU is connected to the CVIV, it is recommended that you use the cvu-cviv-comp-collect action.

#### 42x0 SMUs

Under certain conditions, when running SMU current sweeps at very fast ramp rates, the SMU may report compliance unexpectedly. This may occur if the sweep ramps are too high or too fast.

The workarounds for this situation are:

- a. Use the setmode command when generating user modules to turn off the compliance indicator value. With this workaround, the reading will be returned as 105% of the present range.
- b. Use smaller sweep and ramp rates (dv/dt or di/dt).
- c. Use fixed SMU ranges.

### **Keithley Default User Libraries**

The User Libraries in Clarius<sup>+</sup> software were compiled with Visual Studio C++. If your 4200A-SCS has a different version of Visual Studio installed (see version list below) and you wish to change or debug (using the debug task feature described in Section 8 of the *4200A-SCS Reference Manual*) any of the user libraries listed below (see Default User Libraries table), you will need to recompile all modules in that user library. You will then rebuild the user library. If you do not recompile all user modules, you will receive the error "LINK: fatal error LNK1207: incompatible PDB format in <your usrlib>; delete and rebuild." Follow this message or use the provided batch file, reBuildKILibs.bat, for this purpose. reBuildKILibs.bat will compile all modules and build all user libraries listed in the Default User Libraries section below. reBuildKILibs.bat is in C:\S4200\sys\bin. Earlier versions of Visual Studio may install and operate properly, but are not supported.

Versions of Visual Studio supported by Clarius<sup>+</sup> software:

- Microsoft Visual Studio 2017 C++
- Microsoft Visual Studio 2015 C++
- Microsoft Visual Studio 2013 C++

#### LPTLIB

- 1. If a voltage limit of greater than 20 V is needed from a SMU set to force zero current, a measv call should be used to set the SMU to auto range to a higher range or set a higher voltage range with rangev.
- 2. If a current limit of greater than 10 mA is needed from a SMU set to force zero volts, a measi call should be used to set the SMU to auto range to a higher range or set a higher current range with rangei.

#### KULT

If you make changes to or need to rebuild ki82ulib, please note that ki82ulib depends on ki590ulib and winulib. You must specify these dependencies in the Options > Library Dependencies menu in KULT before building ki82ulib. The Options > Build Library function will fail if the dependencies are not properly selected.

#### KXCI

In KXCI System Mode, in both KI4200A emulation and HP4145 emulation, the following default current measurement ranges exist.

"Limited Auto - 1nA" is the default current measurement range for 4200 SMUs with preamplifiers.

"Limited Auto – 100nA" is the default current measurement range for 4200 SMUs without preamplifiers. NOTE: If a different bottom range is needed, use the RG command to set the specified channel to a lower bottom range.

Example:

RG 1,1e-11

This will set SMU1 (with preamplifier) to the "Limited Auto - 10pA" range.

#### Subsite Stress Mode

In "Stress/Measure Mode," the "Leave Stress Conditions On" checkbox will maintain the stress voltage or current during the subsequent device testing. However, if the system configuration includes a matrix, then all outputs will be turned off, regardless of the checkbox, to prevent damaging matrix relays. Likewise, with a 4200A-CVIV Switch in the configuration, all outputs will be turned off if any signals are routed through the 4200A-CVIV Switch, regardless of the checkbox setting. The stress signals can be left on if they are all directly connected outside of the CVIV Switch, but they will be reset when a CVIV connection is made in the subsequent device testing to prevent damaging relays.

#### Windows® mapped network drive error

When installing Clarius on a PC, Microsoft<sup>®</sup> policy settings can limit Clarius from accessing mapped network drives in its file windows.

Modifying the registry will fix this issue.

#### To modify the registry:

- 1. Run regedit.
- 2. Navigate to

HKEY\_LOCAL\_MACHINE/SOFTWARE/Microsoft/Windows/CurrentVersion/Policies/System.

- 3. If one does not exist, create a new DWORD entry named EnableLinkedConnections.
- 4. Set the value to 1.
- 5. Restart the PC.

### Installation instructions

These directions are provided as a reference if you need to re-install Clarius<sup>+</sup> software on your 4200A-SCS.

NOTE: All CVU Open, Short, and Load compensation constants must be re-acquired after V1.2 is installed.

#### STEP 1. Archive your user-modified user library data (optional)

**CAUTION**: Installing Clarius+ software will reinstall the C:\4200\kiuser\usrlib. If you made changes to the user library and do not want to lose these changes when this software is installed, copy these files to an alternate location before installation.

The easiest way to archive the user library is to copy the entire C:\S4200\kiuser\usrlib folder to a network drive or an archive area on the 4200A-SCS hard drive. Copy the files back after installation to restore them.

#### STEP 2. Install the 4200A-SCS Clarius<sup>+</sup> Software Tools

If you are installing Clarius<sup>+</sup> software using the supplied USB drive, follow these instructions:

- 1. Insert the **4200A-SCS Clarius<sup>+</sup> software** USB flash drive into a 4200A-SCS USB port.
- 2. Double-click the **setup.exe** file on the USB drive in order to install the software on your 4200A-SCS.
- Follow the on-screen installation instructions. If a previous version of Clarius<sup>+</sup> software is installed on your 4200A-SCS, you will be asked if you want to remove it. When asked, select OK to continue; selecting No will abort the installation. If a previous version of Clarius<sup>+</sup> software is uninstalled, you must restart the system and then install the new Clarius<sup>+</sup> software version.
- 4. After the installation is complete, remove the USB flash drive and select **Yes**, **I want to restart my computer now** to restart the 4200A-SCS before attempting to initialize or use the software tools.

If you are downloading and installing the Clarius<sup>+</sup> software from <u>www.tek.com</u>, follow these instructions:

- 1. Go to <u>www.tek.com</u>
- 2. Click the DOWNLOADS link.
- 3. From the DOWNLOAD TYPE list, choose Software.
- 4. For MODEL OR KEYWORD, type **4200A**, and click **SEARCH**.
- 5. Click the software link that you want to download (note that you will need to log in or register to continue).
- 6. Once you are logged in, click the **Download File** button and choose where to download your file (rename the file as needed).
- 7. Unzip the downloaded file.
- 8. Double-click the **setup.exe** file in order to install the software on your 4200A-SCS.
- 9. Follow the on-screen installation instructions. If a previous version of Clarius<sup>+</sup> software is installed on your 4200A-SCS, you will be asked if you want to remove it. When asked, select OK to continue; selecting No will abort the installation. If a previous version of Clarius<sup>+</sup> software is uninstalled, you must restart the system and then install the new Clarius<sup>+</sup> software version.
- 10. After the installation is complete select **Yes**, **I want to restart my computer now** to restart the 4200A-SCS before attempting to initialize or use the software tools.

#### STEP 3. Initialize each 4200A-SCS User Account

**NOTE:** Each user account on the 4200A-SCS must be properly initialized before attempting to run any of the Clarius<sup>+</sup> software tools. Failure to initialize may cause unpredictable behavior.

From the Windows<sup>®</sup> login screen, type the user name and password of the account to be initialized. This will need to be done for each of the two default Keithley factory accounts, and for any additional accounts added by the System Administrator. The two factory accounts are:

|   | User name | Password |
|---|-----------|----------|
|   | kiadmin   | kiadmin1 |
| - | kiuser    | kiuser1  |

When Windows<sup>®</sup> has completed startup, select **Start** > **Keithley Instruments** > **Initialize New User**. This will initialize the user who is currently logged in.

Repeat steps 1 and 2 for both Keithley accounts and for any additional accounts added by the system administrator.

# STEP 4. Upgrade 42x0-SMU, 422x-PxU, 4225-RPM, 4225-RPM-LR, 4210-CVU and 4200A-CVIV Firmware

- **NOTE:** Clarius software checks for compatible instrument firmware during startup and will not run if all instruments have not been upgraded to compatible firmware versions.
- **NOTE:** To find the current hardware and firmware versions of your 4200A-SCS cards, use the KCon utility and select each card.
- **NOTE:** The firmware upgrade program will automatically indicate the hardware that needs upgraded to the approved or latest firmware version.
- **NOTE:** 4200A-SCS cards are organized by families of related models as shown in the table below. To upgrade the firmware of your 4200A-SCS cards:

**CAUTION:** It is strongly recommended that you connect the 4200A-SCS to an uninterruptible power supply during the firmware upgrade process. If power is lost during the firmware upgrade, the instruments may no longer be functional and will require factory servicing.

- 1. Exit all Clarius<sup>+</sup> software programs and any other Windows<sup>®</sup> programs.
- 2. From the Windows® taskbar, select Start.
- 3. In the Keithley Instruments folder, select the Firmware Upgrade tool.
- 4. If your instrument needs to be upgraded, the Upgrade button becomes visible and there is an indication in Status that an Upgrade is required for a particular instrument as shown below.
- 5. Select Upgrade.

| 4200A-SCS Firmware Upgr | ade Utility   |                      | And the Party of the Party of t | and the second second sec |  |
|-------------------------|---------------|----------------------|----------------------------------------------------------------------------------------------------|----------------------------------------------------------------------------------------------------|--|
| Instrument              | Slot          | Installed FW Version | Upgrade FW Version                                                                                                    | Status                                                                                                    |  |
| SMU1                    | 1             | H30                  | Up to date                                                                                                    | Up to date                                                                                                    |  |
| SMU2                    | 2             | H30                  | Up to date                                                                                                    | Up to date                                                                                                    |  |
| PMU1                    | 6             | 2.02                 | Up to date                                                                                                    | Up to date                                                                                                    |  |
| CVU1                    | 8             | 2.11                 | 2.12                                                                                                    | Upgrade Required                                                                                                    |  |
| TUM1                    | 31            | 1.0.0                | Up to date                                                                                                    | Up to date                                                                                                    |  |
| CVIV1                   |               | 1.01                 | Up to date                                                                                                    | Up to date                                                                                                    |  |
|                         |               |                      |                                                                                                    |                                                                                                    |  |
|                         |               |                      |                                                                                                    |                                                                                                    |  |
|                         |               |                      |                                                                                                    |                                                                                                    |  |
|                         |               |                      |                                                                                                    |                                                                                                    |  |
|                         |               |                      |                                                                                                    |                                                                                                    |  |
|                         |               |                      |                                                                                                    |                                                                                                    |  |
|                         |               |                      |                                                                                                    |                                                                                                    |  |
| Press the Upg           | rade button t | o start procedure    |                                                                                                    |                                                                                                    |  |
|                         |               |                      |                                                                                                    |                                                                                                    |  |
|                         |               |                      | Upgrade                                                                                                    | Close                                                                                                    |  |
|                         |               |                      |                                                                                                    |                                                                                                    |  |

## **Version Table**

| 4200A-SCS instrument family    | Hardware version from KCon                                                          | Firmware version |
|--------------------------------|-------------------------------------------------------------------------------------|------------------|
| 4200-SMU/4210-SMU <sup>1</sup> | 05,XXXXXXXX or 5,XXXXXXXX                                                           | H31              |
|                                | 06,XXXXXXXX or 6,XXXXXXXX                                                           | M31              |
| 4200-PA                        | <this be="" cannot="" field="" flash="" in="" product="" the="" upgraded=""></this> | _                |
| 4210-CVU                       | ALL (3.0, 3.1, 4.0 and later)                                                       | 2.13             |
| 4220-PGU/4225-PMU <sup>2</sup> | 1.0 and later                                                                       | 2.05             |
| 4225-RPM/4225-RPM-LR           | 1.0 and later                                                                       | 2.00             |
| 4200A-CVIV <sup>3</sup>        | 1.0                                                                                 | 1.04             |
| 4200A-TUM                      | 1.0                                                                                 | 1.0.0            |

#### Installation and firmware upgrade are now complete.

<sup>&</sup>lt;sup>1</sup> There are two different models of SMUs available in the 4200A-SCS, 4200-SMU (medium power) and 4210-SMU (high power); both models use the same firmware file.

 $<sup>^{2}</sup>$  The 4225-PMU and 4220-PGU share the same pulse and source board. The 4225-PMU adds measure capability through an additional hardware board but uses the same firmware file.

<sup>&</sup>lt;sup>3</sup> The 4200A-CVIV firmware contains two files to upgrade. The firmware utility will use both files in the version folder.